### (Procedura completa)

Nuova costruzione cabina elettrica D/1 con ditta da intestare. Essendo in partita speciale andranno compilati i Modelli 2N parte I e II. Per l'attribuzione della rendita sarà il tecnico redattore della procedura ad attribuirla, concordandolo con il tecnico dell'Ufficio preposto.

|                                                       | 100 11                                 | ar rabbilicato            | UI Dano U    | Dia                              | 239                       | 4 1      |        |              |                          |                      | 1                         |                        | r         | 1995     |                   |
|-------------------------------------------------------|----------------------------------------|---------------------------|--------------|----------------------------------|---------------------------|----------|--------|--------------|--------------------------|----------------------|---------------------------|------------------------|-----------|----------|-------------------|
| Tipo Mappale n.                                       | 100 del                                | 01/01/2000                |              | Ditta                            | n.                        | I di     | 1      |              |                          | Unita' a             | destina                   | zione c                | ordinaria | i n.     |                   |
| Causale: Nuova C                                      | ostruzione                             |                           |              |                                  |                           |          |        |              |                          |                      | special                   | e e par                | icolare   | n.       | 1                 |
| Intestati n.                                          | 1                                      |                           |              |                                  |                           |          |        |              |                          |                      | totali in                 | 1 costit               | uzione    | n,       | 1                 |
| Documenti allegat                                     | i: Mod. 11                             | N parte I                 | n.           | Mod. 2                           | 2N parte                  | I I      | 1.     | 1            | 57                       | planime              | trie                      |                        |           | n,       | 1                 |
|                                                       | Mod. 11                                | N parte II                | n.           | Mod. 2                           | 2N parte                  | II I     | 1.     | 1            | ~                        | eagine e             | laborat                   | o plani                | netrico   | n,       |                   |
| Quadro I   Dit                                        | ta da intesta                          | are:                      |              |                                  |                           |          |        |              |                          |                      |                           |                        |           |          |                   |
| Denominazione                                         |                                        |                           |              |                                  |                           |          |        |              | Se                       | de legale            |                           | -                      | Pro       | v. Codie | Fiscale           |
| Enel Distribuzione S                                  | š.p.a.                                 |                           |              |                                  |                           |          |        |              | R                        | oma                  |                           |                        | RM        | 1 05779  | 711000            |
| N.  titolo  reg.   rif                                | Titolo e N                             | latura del possess        | o o godime   | nto                              |                           |          |        |              |                          |                      |                           |                        |           | Que      | ota               |
| 1 01 -                                                | Propriet                               | à                         |              |                                  |                           |          |        |              |                          |                      |                           |                        |           | 1000     | / 1000            |
| Quadro U   Uni<br>Riferimenti Ca<br>N. Part. spec. Op | ita' Immobi<br>atastali<br>er. Sez. Fo | liari<br>oglio Particella | U<br>Sub. Oj | <b>tilita' Con</b><br>p. Sez. Fc | <b>nuni Ce</b><br>oglio P | articell | a Sub. | Dati<br>Z.C. | di Clas<br>Cat.<br>Piano | samento<br>Cl. Cons. | Propo<br>Superf.<br>Scala | sti<br>cat,<br>Interno | Rendita • | E 1N/2N  | Plan.<br>Edificio |
| 11111111220                                           |                                        | 0 10                      |              |                                  |                           |          |        | 006          | DЛ<br>Т                  |                      | 010-02-0400               |                        | 440,00    | SI       | SI                |
| 1 C<br>VIA DOCFA                                      | 10<br>10                               |                           |              |                                  |                           |          |        |              | -                        |                      |                           |                        |           |          |                   |
| 1 C<br>VIA DOCFA<br>Quadro D Not                      | 10<br>Te Relative a                    | 1 Documento               | e Relazio    | ne Tecnica                       | a                         |          |        |              |                          |                      |                           |                        |           |          |                   |
| 1 C<br>VIA DOCFA<br>Quadro D   Not                    | 10<br>10<br>te Relative a              | al Documento              | e Relazio    | ne Tecnica                       | a                         |          |        |              |                          |                      |                           |                        |           |          |                   |
| 1 C<br>VIA DOCFA<br>Quadro D   Not                    | 10<br>te Relative :                    | al Documento              | e Relazio    | ne Tecnica                       | a                         |          |        |              |                          |                      |                           |                        |           |          |                   |

### Occorre presentare:

| Documento                                      | SI | NO | Copie | Note                                                                         |
|------------------------------------------------|----|----|-------|------------------------------------------------------------------------------|
| Versamento                                     |    |    |       | Allegare la ricevuta per l'ufficio                                           |
| Modello D1                                     |    |    | 2     |                                                                              |
| Modello 1N parte I                             | -  |    |       |                                                                              |
| Modello 1N parte II                            | -  | -  |       |                                                                              |
| Modello 2N parte I                             |    |    | 2     |                                                                              |
| Modello 2N parte II                            |    |    | 2     |                                                                              |
| Modello richiesta subalterni                   | -  |    |       |                                                                              |
| Tipo Mappale                                   |    |    |       | Allegare la copia originale rilasciata dal Catasto Terreni                   |
| Planimetria                                    |    |    | 2     |                                                                              |
| Elaborato Planimetrico ed Elenco<br>subalterni |    |    | 2     | Nei casi in cui sono previsti (art. 7 Circ. n. 9 prot. 69262 del 26.11.2001) |
| Certificati o documenti giustificativi         | -  |    |       |                                                                              |
| Fotografie                                     | -  |    |       |                                                                              |

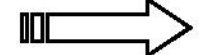

|                     | Nuovo Documento                                        |
|---------------------|--------------------------------------------------------|
| 1                   | Tipo doourriento 2<br>r Accatastamento 11 c Mariazione |
|                     | Numero documento 3<br>Descrizione documento 3A         |
| 1 Selezionare Nuovo | 3<br>22                                                |
|                     | 2 Selezionare Accatastamento                           |
|                     | 3 Premere OK                                           |

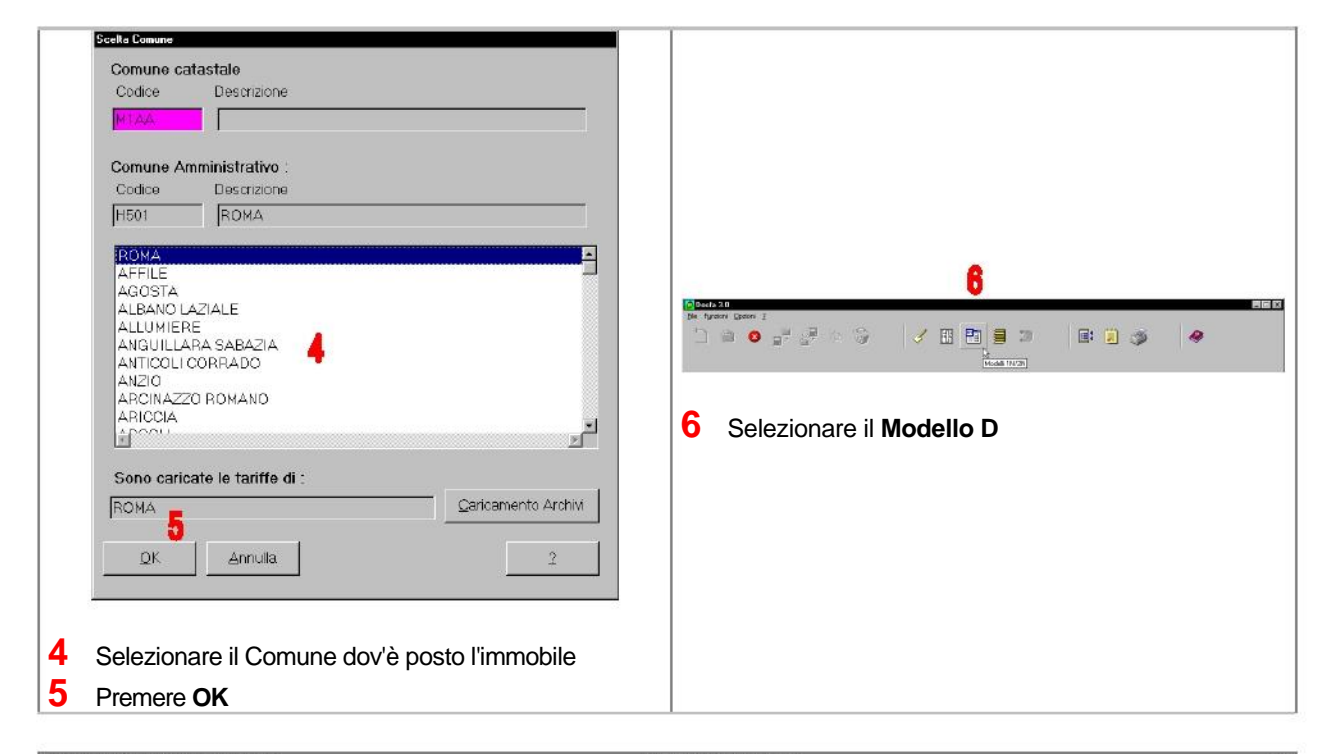

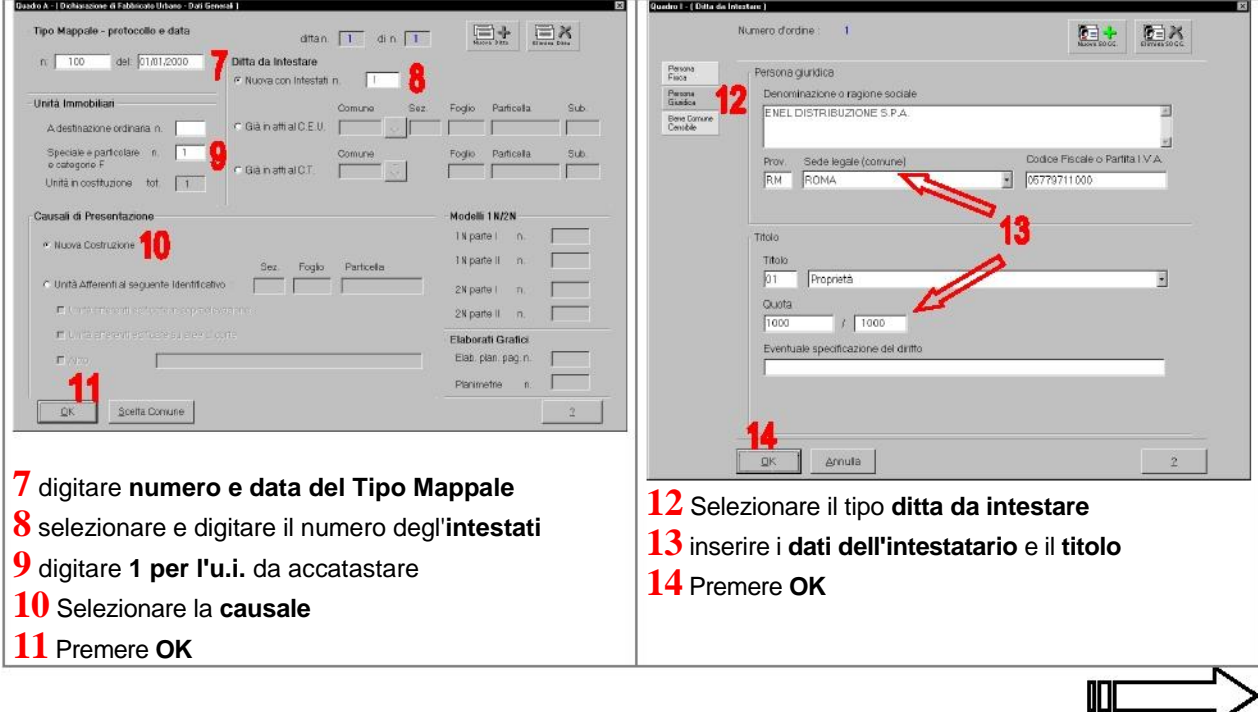

**DISPENSE DOCFA 3** 

| Quadro U - ( U.I.U Dali generali, Ubicazione e Classamento                                        | 8                                                                                                |                                                        | ×    | QUADRO D -                | ( Beni comuni non                        | cenzibili ]       |        |                   | ×           |
|---------------------------------------------------------------------------------------------------|--------------------------------------------------------------------------------------------------|--------------------------------------------------------|------|---------------------------|------------------------------------------|-------------------|--------|-------------------|-------------|
| Comune di : ROMA (RM)<br>Archivi di ROMA                                                          | Numero d'ordine 1                                                                                | Harrison U.I.U.                                        |      | Sez.                      | Foglio                                   | Particella        | Sub.   | Piani             | (Alt-1)     |
| Tipo Operadione C-Costituita                                                                      | 15-macpesse riser Conun Censol<br>- Associa Beni Comuni Ce<br>Sub (AlF-I)<br>                    | e sen Canua (for Censor<br>Insibili<br>Parteela Sub (A | л-В) |                           |                                          |                   |        |                   |             |
| Ubicazione                                                                                        | N°Civici (Alt-U) Piar<br>To Alt-U Piar<br>Sca                                                    | i Interno Lotto Edificio                               |      | Note rel<br>e Relazi      | ative al docum<br>one Tecnica            | ento              |        | 19                |             |
| Dati di Classamento Proposti<br>Zona Cens: Categoria Classo<br>0 Dot 0<br>Dot 0<br>Di Amuta<br>18 | Superf cat n° Mod. 1N/2N                                                                         | Rendta Euro                                            |      | 2                         | <b>)</b><br>                             | ynulla            |        | Estremi           | 2           |
| 15 Selezionare Cost                                                                               | tituita                                                                                          |                                                        |      | <b>19</b> R               | elaziona                                 | re il doc         | umento | per <b>rendit</b> | a proposta, |
| 16 inserire il nuovo<br>l'ubicazione dell'u.i.                                                    | identificativo                                                                                   | catastale                                              | е    | <b>ri</b><br><b>20</b> Pr | f <mark>erime</mark> n<br>emere <b>(</b> | nti di cono<br>DK | ession | e, servitù d      | od altro    |
| 17 selezionare impo<br>possibile proport<br>attenzione di rela                                    | ostando i <b>dati di clas</b> s<br>re la <b>classe</b> e i <b>vani</b><br>izionare la motivazion | <b>samento.</b> E'<br>ponendo<br>e.                    |      |                           |                                          |                   |        |                   |             |
| 18 Premere OK                                                                                     |                                                                                                  |                                                        |      |                           |                                          |                   |        |                   |             |

| Guadro DATI del DICHIARANTE 🛛                             | Selazione Quadri Modello D                                                                |
|-----------------------------------------------------------|-------------------------------------------------------------------------------------------|
| Defi del tecnico                                          | Dichiarazione di Fabbricato Urbano Ditta n.                                               |
| Cognome 21 Nome                                           |                                                                                           |
| Codice Fiscale                                            | Quadro                                                                                    |
| Albo di isorzione                                         | Ualt General Linestati<br>Intestati<br>Unità Immobiliari<br>B C N C.<br>Belazione Tecnica |
| o circondario di isonz.                                   | Dichiarante                                                                               |
| Defi del dichiarante                                      |                                                                                           |
| Cognome 22 INVENTATO TIZIO RESPONSA Nome BILE DEL SETTORE | 24                                                                                        |
| Indirizzo VIA ENEL N Civ 10                               |                                                                                           |
|                                                           |                                                                                           |
| 73                                                        | 25                                                                                        |
| QK Annula 2                                               | Modifice 2 Chiudi                                                                         |
|                                                           |                                                                                           |
| 21 Inserire i dati del tecnico compilatore                | 24 Selezionare una delle schede precedentemente                                           |
| 22 Inserire i dati del dichiarante (proprietario 0        | compilate per eventuali modifiche dovute ad errori                                        |
| comunque l'avente diritto).                               | di digitazione del documento da presentare e premere <b>Modifica</b>                      |
| 23 Premere OK                                             | 25 Altrimenti premere Chiudi per passare alla fase                                        |
|                                                           |                                                                                           |

 $\sim$ 

| Image: Selectionare         Image: Selectionare         Image: Selectionare | Converter Acceleration 003     Documento: Acceleration 003     Documento: Acceleration 00 |
|----------------------------------------------------------------------------------------------------|----------------------------------------------------------------------------------------------------|
| 29 Selezionare la scala e il formato.         30 Sono disponibili due possibili scelte per l'acquisizione del grafico: Sfoglia o Scanner         31 Una volta acquisito il grafico il pulsante Termina diventa attivo per passare alla fase successiva                                                                                                    | Selezionando Sfoglia 30<br>Associazione Planimetria<br>Cerca jn: Esempio_3A<br>DO00000101Md<br>Selezionando Sfoglia 30<br>Nome file: D0000010<br>Jpo file: All files (*.*)<br>Annulla<br>32<br>possiamo associare l'elaborato grafico già<br>precedentemente preparato con un CAD<br>attraverso questo dialogo. Posizionarsi sulla<br>cartella dove risiede il grafico selezionare il file e                                                                                                    |
| Attochows Recently       Version States       Version States       Note       Note <th><ul> <li>Dati predefiniti</li> <li>Grafico acquisito</li> <li>33 E' consigliabile verificare che il grafico acquisito sia scrupolosamente visionato prima della stampa</li> <li>34 Se i grafici di uno stesso immobile sono più d'uno procedere con Avanti altrimenti premere Termina</li> </ul></th>                                                                                                    | <ul> <li>Dati predefiniti</li> <li>Grafico acquisito</li> <li>33 E' consigliabile verificare che il grafico acquisito sia scrupolosamente visionato prima della stampa</li> <li>34 Se i grafici di uno stesso immobile sono più d'uno procedere con Avanti altrimenti premere Termina</li> </ul>                                                                                                    |

**DISPENSE DOCFA 3** 

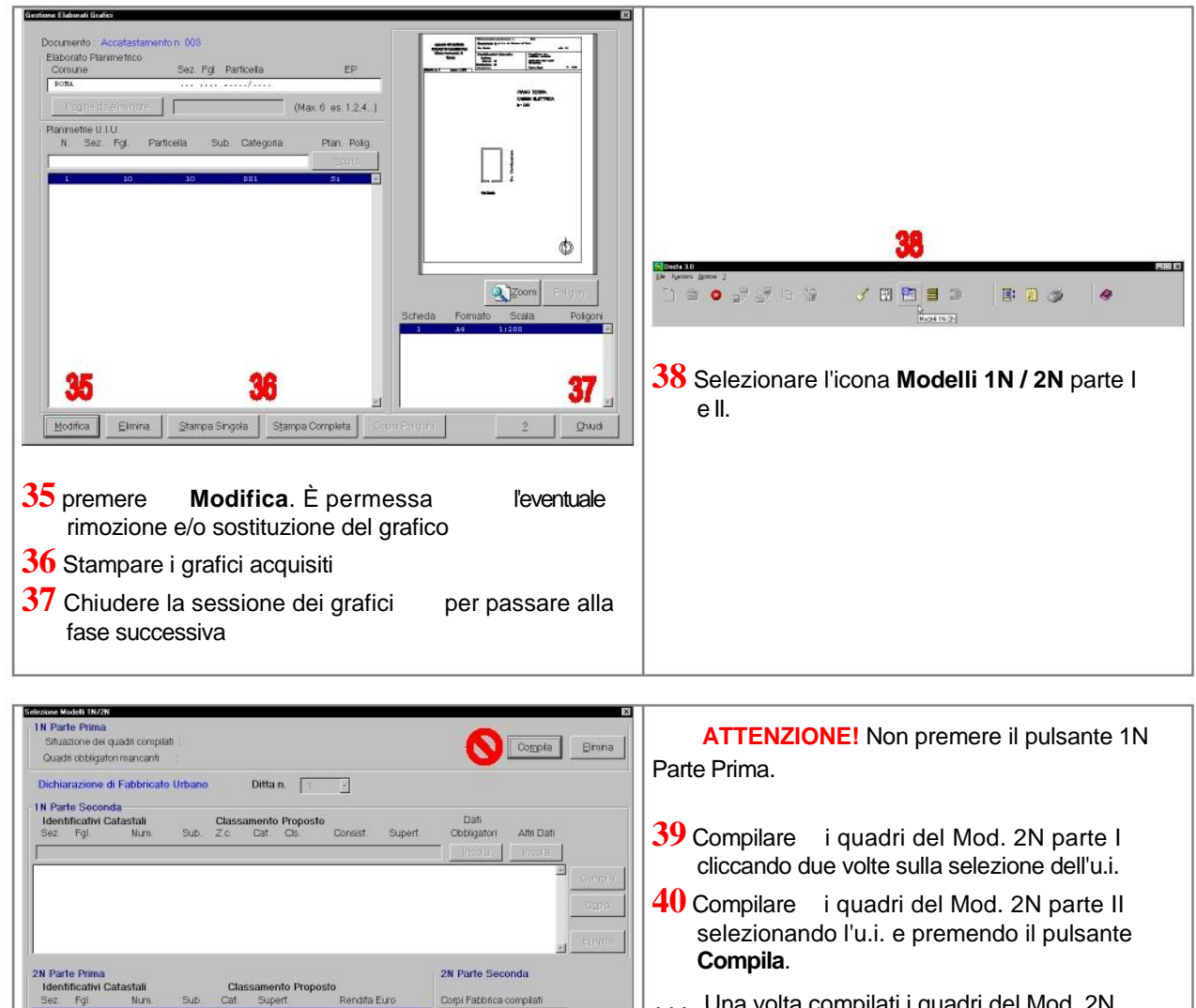

40

Elimiga <u>O</u>hiudi ... Una volta compilati i quadri del Mod. 2N parte I e II premere il pulsante Chiudi per

000

passare alla fase successiva. ...

Si riporta graficamente ed in sintesi la compilazione dei quadri obbligatori, fermo restando che si possono compilare anche gli altri quadri non obbligatori.

| Al- Riferimenti catastali [8]- Riferimenti Temporali<br>Mare di costruzione di ristrutruzzione totale<br>Arro: di costruzione di ristrutruzzione totale<br>Arro: di costruzione di statutruzzione totale<br>2<br>1<br>1<br>2<br>1<br>1<br>1<br>1<br>1<br>1                                                                                                    | Model 2013 has 200     Image: Comparison of the company of the company |
|----------------------------------------------------------------------------------------------------|----------------------------------------------------------------------------------------------------|
| Alf     1) AREA TOTALE LORIDA     m²     1       Alf     1) AREA TOTALE LORIDA     m²     1       Cold     -coperta (esclaso tetrice)     m²     1       -tetrice     -coperta (esclaso tetrice)     m²     1       -tetrice     -tetrice     m²     1       -tetrice     -tetrice     m²     1       -tetrice     -tetrice     m²     1       -tetrice     -tetrice     m²     1       -tetrice     -tetrice     m²     1       -tetrice     -tetrice     m²     1       -tetrice     -tetrice     m²     1       -tetrice     -tetrice     m²     1       -tetrice     -tetrice     m²     1       -packaggie     -tetrice     m²     1       -packaggie     -tetrice     m²     1       -packaggie     -tetrice     m²     1       -packaggie     -tetrice     m²     1       -packaggie     -tetrice     m²     1       -packaggie     -tetrice     m²     1       -packaggie     -tetrice     m²     1       -packaggie     -tetrice     m²     1       -packaggie     -tetrice     m²     1 <th>Mode 2012 - Nike Revo     Image: Second Second</th> | Mode 2012 - Nike Revo     Image: Second Second |
| Madda 2011 - Inter Kore     Image: Control of the second of the second of                                                                                                    | +                                                                                                    |

| Billetimenti grafici del corpo di fabbrica         68         19         10         10         10         10         10         10         10         10         10         10         10         10         10         10         10         10         10         10         10         10         11         12         13         14         14                                                                                                    | Model 31: Second Second     Image: Second Second Seco |
|----------------------------------------------------------------------------------------------------|----------------------------------------------------------------------------------------------------|
| Model, 21: - Sceeds Pole     C       61: - Sceeds Pole     -       62: - Canadram da la la contrative     -       63: - Canadram da la la contrative     -       64: - Canadram da la la contrative     -       64: - Canadram da la la contrative     -       64: - Canadram da la la contrative     -       64: - Canadram da la la contrative     -       64: - Canadram da la la contrative     -       64: - Canadram da la la contrative     -       64: - Canadram da la la contrative     -       64: - Canadram da la la contrative     -       64: - Canadram da la la contrative     -       65: - Canadram da la contrative     -       66: - Canadram da la contrative     -       7: - Paria     -       7: - Paria     -       7: - Paria     -       7: - Paria     -       7: - Paria     -       7: - Paria     -       7: - Paria     -       7: - Paria     -       7: - Paria     -       8: Paria     -       8: Paria     -       9: Antro     -       10:                                                                                                    | Model 28: -Scored Felo     C       44*                                                                                                    |
| Image: Stream of the stream of the stream | Preserve Kedek NU//:       I'N Parte Prima       Outstan obligation complete       Outstan obligation complete       Dichemanasone of Fabbricatio Urbano       Dichemanasone of Fabbricatio Urbano       Dicker Fight Num       Dicker Fight Num       Dicker Fi                                                                                                    |

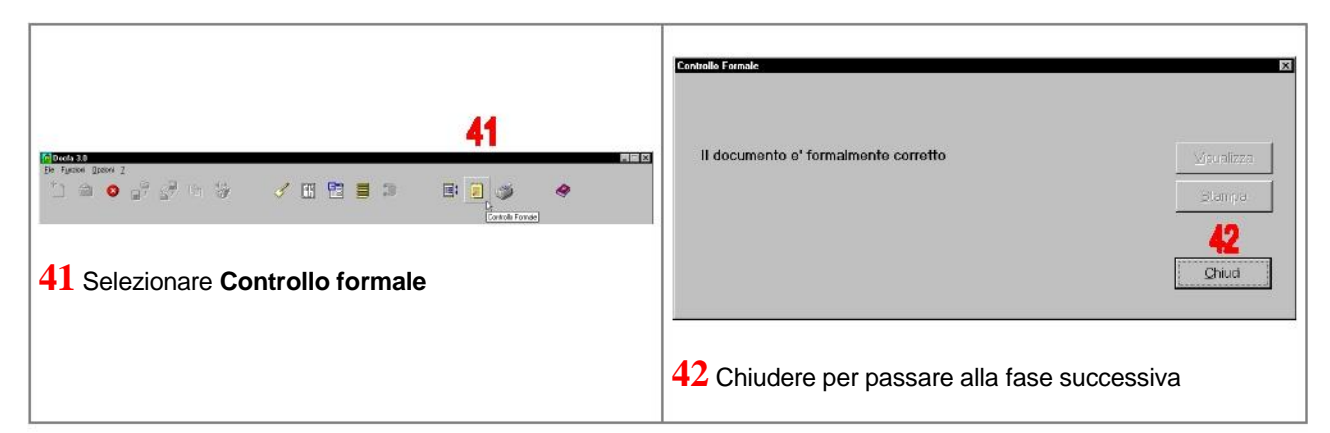

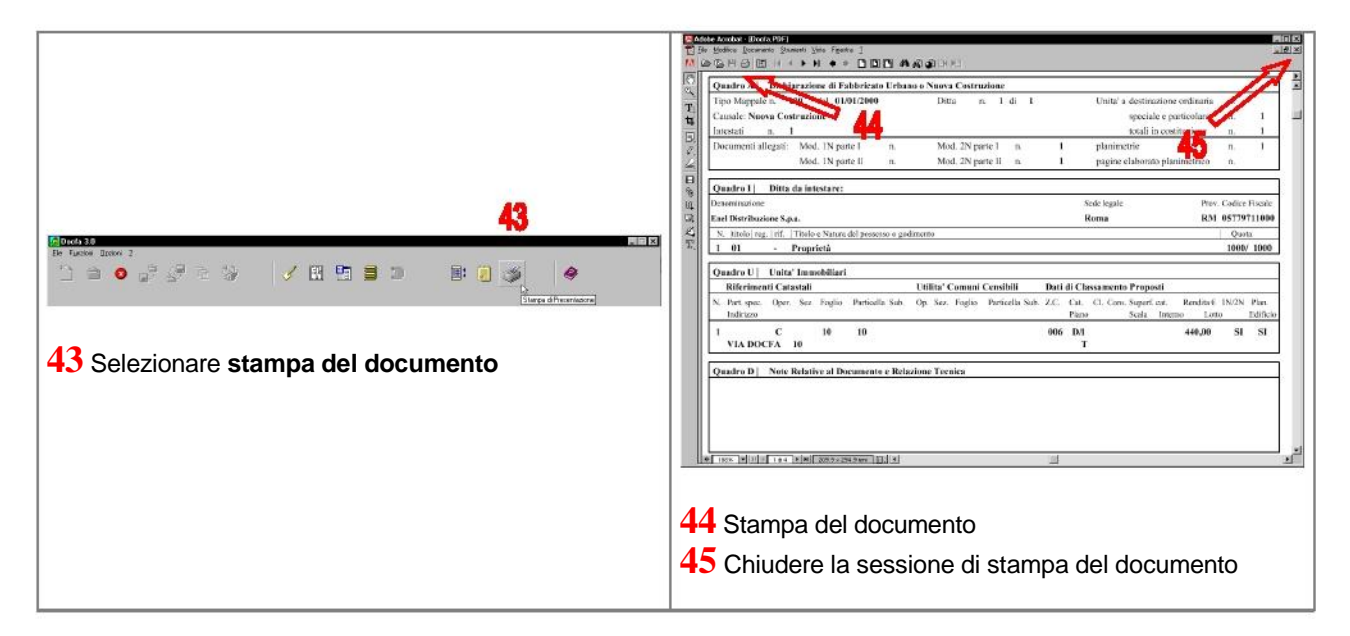

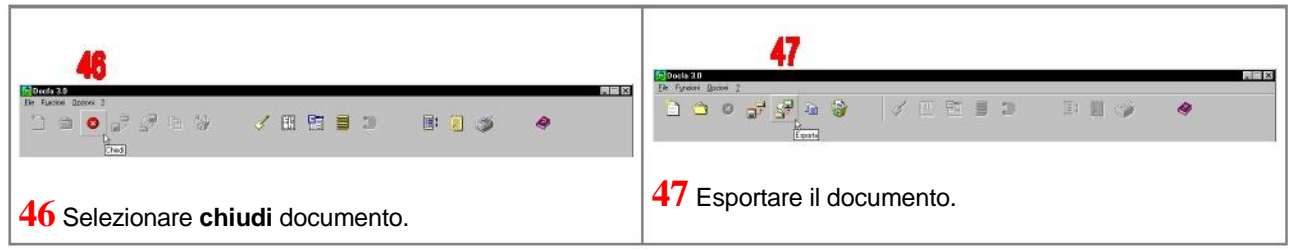

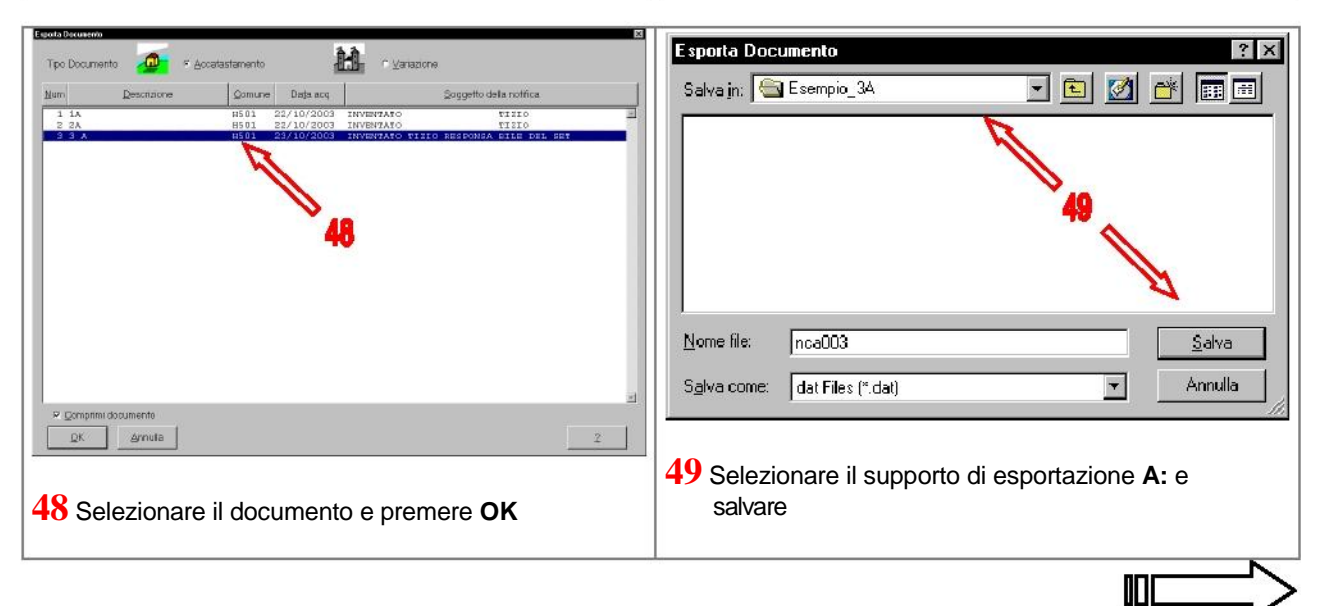

**DISPENSE DOCFA 3** 

| Ministero delle Finanze - Dipartimento del Territorio - Sogei                                             |                                                                        |
|----------------------------------------------------------------------------------------------------|------------------------------------------------------------------------|
| Operazione correttamente eseguita. Premere ANNULLA per tornare al menu principale           OK         50 | ta fanka gana z<br>aka<br>aka<br>aka<br>aka<br>aka<br>aka<br>aka<br>ak |
| <b>50</b> Confermare con il pulsante <b>OK</b> l'operazione appena compiuta.                              | 51 Uscire dal programma DOCFA                                          |

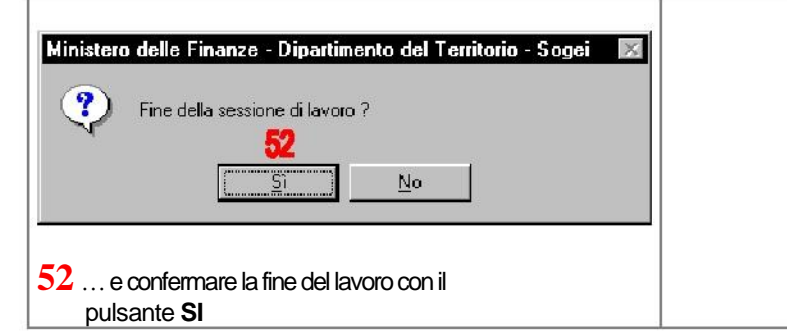

| . VALU            | TAZIONE SON           | MMARIA SULLA BASE DI ELEME                              | NTI COMPARATIVI DI VALC                            | JRE O DI COSTO                | 1                       |
|-------------------|-----------------------|---------------------------------------------------------|----------------------------------------------------|-------------------------------|-------------------------|
| Area<br>fabbr.(4) | Tipologia.            | Destinazione                                            | Consistenza<br>m <sup>2</sup> - m <sup>2</sup> (5) | Valori Unitari<br>€/m² - €/m³ | Valori Complessivi<br>€ |
| A                 | PREFABB               | CABINA ENEL                                             | 55                                                 | 77,47                         | 4.261                   |
| B                 | PERTINEN              | TERRENO                                                 | 30                                                 | 3,00                          | 90                      |
|                   |                       |                                                         |                                                    |                               |                         |
| _                 |                       |                                                         |                                                    |                               |                         |
|                   |                       |                                                         |                                                    |                               |                         |
|                   |                       |                                                         |                                                    |                               |                         |
|                   |                       |                                                         |                                                    |                               |                         |
| , VALU<br>ER IMN  | TAZIONE SOM           | MARIA SULLA BASE DI METOI<br>ENDE A DESTINAZIONE SINGOI | OOLOGIE DIVERSE DA QUEL<br>ARE (cave, ccc)         | LE INDICATE AL                | PUNTO (1),              |
|                   | VALORE<br>ITA CATASTA | COMPLESSIVO (c.t.) Va =€<br>LLE PROPOSTA                | 4,4 (in Mgl)                                       | niù probabile soenia          | di Gatanajih M          |

**DISPENSE DOCFA 3** 

|                                                                                                    | <u> </u>                                                                                         |                          |
|----------------------------------------------------------------------------------------------------|--------------------------------------------------------------------------------------------------|--------------------------|
| A   Riferimenti Grafici del Corpo di Fabbrica                                                                                         | G   Caratteristiche Costruttive                                                                  |                          |
| delaModello 2N parte II iriferiti alla compilazione del                                                                               | correg di fabbrica.                                                                              | pricati pesanti          |
| Numero/i della/e planimetria/e rappresentata/e:                                                                                       | Cemento armato X Elementi prefabl                                                                | oricati leggeri          |
|                                                                                                    | – Ferro Altro                                                                                    | <u> </u>                 |
| B Riferimenti di Mappa del Corpo di Fabbrica                                                                                          | H   Copertura                                                                                    |                          |
| Sez         Foglio         10         Particella         10         sub.           Sez         Foglio         Particella         sub. | X     A tetto     Ferro       Piana     Cemento armato       Shed     Mista con lateriz          | i                        |
| C   Destinazione Principale d'Uso                                                                                                    | A volta Legno                                                                                    |                          |
| CABINA ELETTRICA                                                                                                    | Altro                                                                                            | <del></del>              |
|                                                                                                    | I   Altri Elementi Costruttivi e di Finitura                                                     |                          |
|                                                                                                    | Solai C.A. PREFABBRIO                                                                            | CATO                     |
| D   Riferimenti Temporali (1)                                                                                                    | Tamponature <u>ELEM. PREFABB</u>                                                                 | RICATO                   |
| Anno:                                                                                                    | Finestre,luci,porte <u>VETRO RESINA</u>                                                          |                          |
| Di costruzione <u>2000</u> Di ristrutturazione totale                                                                                 | Pavimentazione prevalente BATTUTO CEME                                                           | NTO                      |
| E   Impianti Stabilmente Infissi (2)                                                                                                  | Ritimitura esterna pevalente         HINTEGGIATURA           Numero e dotazioni servizi igienici |                          |
|                                                                                                    | L Locali Aventi Peculiari Destinazioni<br>(ubicati nel fabbricato)                               |                          |
|                                                                                                    | Per ricovero provv. di operai m <sup>2</sup> Mensa                                               | m²                       |
|                                                                                                    | Pronto soccorso m <sup>2</sup> Locali di ritr                                                    | ovo m²                   |
|                                                                                                    | Direzione tecnica m <sup>2</sup> Custodia                                                        | m <sup>2</sup>           |
|                                                                                                    | Direzione amministrativa m <sup>2</sup> (altro)                                                  | m <sup>2</sup>           |
|                                                                                                    | M   Dati Metrici                                                                                 |                          |
| F   Notizie Particolari (3)                                                                                                    | Piani fuori terra                                                                                | n. <u>1</u>              |
|                                                                                                    | Piani entro terra o seminterrati                                                                 | n,                       |
| <u> </u>                                                                                                    | _ Superficie coperta                                                                             | m <sup>2</sup> <u>19</u> |
|                                                                                                    | _ Superficie totale sviluppata (lorda)                                                           | m² <u>19</u>             |
|                                                                                                    | _ Volume totale (v.p.p.)                                                                         | m <sup>3</sup> <u>55</u> |
| I                                                                                                    | _ P                                                                                              |                          |